## Projektwahl 2018 - Anleitung

## DU KANNST DIE WAHL BIS ZUM 13.6. DURCH AUFRUF DER ANGEGEBENEN INTERNETSEITE UNTEN SO OFT VORNEHMEN WIE DU WILLST UND DEINE ANGABEN GGF. ÜBERARBEITEN

Um deine drei Wahlen für die Projekttage 2018 einzugeben, gehst du bitte wie folgt vor:

1. Besuche im Internet die Seite http://hbuhr.de/ProjektwocheWahl.php .

## Couven-Gymnasium Aachen - Projektwahlen 2018

Bitte gib deine Anmeldedaten ein:

Schueler-ID: 6057

Geburtstag (Format ttmmjjjj): 03022002

2. Gib in die oben abgebildeten Felder *Schüler-ID* und *Geburtstag* deine Daten ein. Beachte hierzu folgenden Hinweis:

Deine Schüler-ID findest du wie in den obigen Beispielen *auf deinem Schülerausweis als Teil deiner Ausweisnummer.* Lautet die Ausweisnummer z.B. 7000000060571, so ist die Schüler-ID 6057 (*immer die letzten Ziffern hinter den vielen Nullen ohne die letzte Stelle!*). Dein Geburtsdatum **muss 8-stellig** sein. Zum Beispiel wird der *23. September 1999 zu 23091999*, oder der *3. Mai 2002 zu 03052002*.

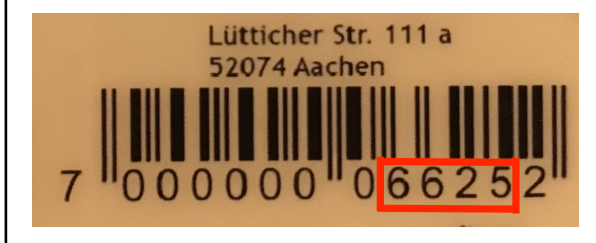

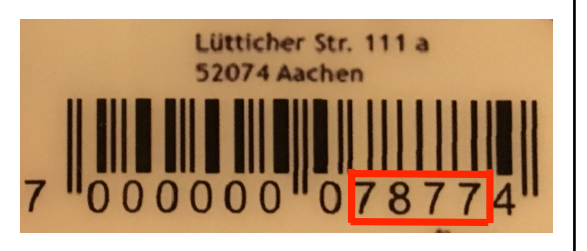

3. Wenn alles korrekt eingegeben wurde, wirst du vom System erkannt und findest eine Liste der für dich gemäß deiner Jahrgangsstufe möglichen Projekte vor (siehe Beispiel unten).

## Für dich mögliche Projekte sind:

| Projektnummer Projekttitel ab Jhg. bis Jhg. Betreuer |           |   |    |          |
|------------------------------------------------------|-----------|---|----|----------|
| 3                                                    | Wandern   | 9 | 12 | Schnucki |
| 5                                                    | Streichen | 9 | 12 | Zulli    |
| 6                                                    | Essen     | 9 | 12 | Ulf      |

Darunter wirst du um deine drei Wahlen gebeten. Mehrfachnennungen oder nicht vorgesehene Projektnummern werden ggf. vom System abgefangen. **Es müssen immer alle drei Felder ausgefüllt werden.** 

Viel Erfolg!